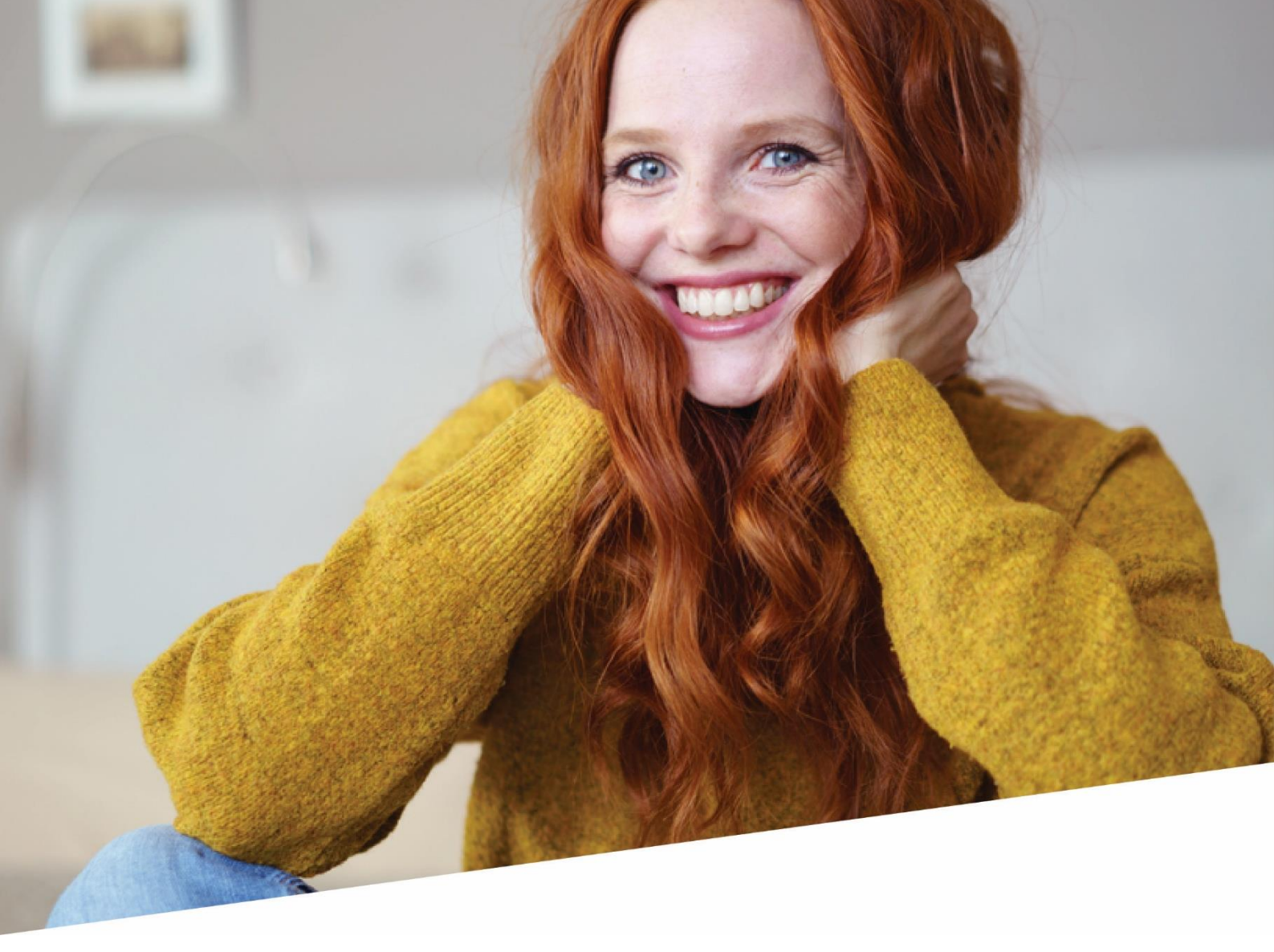

# **Avancer les compteurs**

14/11/2023

Version 2.0 - Mise à jour filtre des collaborateurs

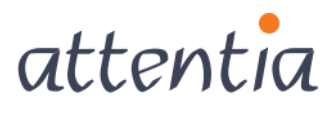

feeling good works great

info@attentia.be www.attentia.be

# Contenu

| 1.1       Préparation       66         1.1.1       Calendrier des corrections       66         1.2       Scénario 1 : transférer le solde et configurer le maximum       11         1.2.1       Transférer le solde       12         1.2.2       Avancer le compteur       18         1.2.3       Configurer le maximum       19         1.3       Scénario 2 : transférer le solde et configurer le maximum       21         1.3.1       Transférer le solde       21         1.3.2       Avancer le compteur       21         1.3.3       Ne pas configurer le maximum       21         1.3.4       Scénario 3 : ne pas transférer le solde, configurer le maximum       22         1.4.4       Ne pas transférer le solde       22         1.4.1       Ne pas transférer le solde       22         1.4.2       Avancer le compteur       23         1.4.3       Configurer le maximum       23         1.5.5       Scénario 4 : ne pas transférer le solde, ne pas configurer le maximum       24         1.5.1       Ne pas transférer le solde       24         1.5.2       Avancer le compteur       24         1.5.3       Ne pas configurer le maximum       24         1.5.3       Ne pas configurer le m | 1 | Ava   | ancer les compteurs - flux                                            | 4  |
|----------------------------------------------------------------------------------------------------|---|-------|-----------------------------------------------------------------------|----|
| 1.1.1Calendrier des corrections61.2Scénario 1 : transférer le solde et configurer le maximum111.2.1Transférer le solde121.2.2Avancer le compteur181.2.3Configurer le maximum191.3Scénario 2 : transférer le solde et configurer le maximum211.3.1Transférer le solde211.3.2Avancer le compteur211.3.3Ne pas configurer le maximum211.4Scénario 3 : ne pas transférer le solde, configurer le maximum221.4.1Ne pas transférer le solde221.4.2Avancer le compteur231.4.3Configurer le maximum231.5Scénario 4 : ne pas transférer le solde, ne pas configurer le maximum241.5.1Ne pas transférer le solde241.5.3Ne pas configurer le maximum242.4Compteurs spéciaux252.1Compteurs avec réglage du maximum252.2Compteurs variables263Terminologie27                                                                                                    |   | 1.1   | Préparation                                                           | 6  |
| 1.2       Scénario 1 : transférer le solde et configurer le maximum       11         1.2.1       Transférer le solde       12         1.2.2       Avancer le compteur       18         1.2.3       Configurer le maximum       19         1.3       Scénario 2 : transférer le solde et configurer le maximum       21         1.3.1       Transférer le solde       21         1.3.2       Avancer le compteur       21         1.3.3       Ne pas configurer le maximum       21         1.3.4       Scénario 3 : ne pas transférer le solde, configurer le maximum       22         1.4.4       Scénario 3 : ne pas transférer le solde       22         1.4.1       Ne pas transférer le solde       22         1.4.2       Avancer le compteur       23         1.4.3       Configurer le maximum       23         1.5.4       Avancer le compteur       23         1.5.5       Scénario 4 : ne pas transférer le solde, ne pas configurer le maximum       24         1.5.1       Ne pas configurer le maximum       24         1.5.2       Avancer le compteur       24         1.5.3       Ne pas configurer le maximum       24         2.4       Compteurs spéciaux       25         2.7       Compteurs |   | 1.1.1 | Calendrier des corrections                                            | 6  |
| 1.2.1       Transférer le solde       12         1.2.2       Avancer le compteur       18         1.2.3       Configurer le maximum       19         1.3       Scénario 2 : transférer le solde et configurer le maximum       21         1.3.1       Transférer le solde       21         1.3.2       Avancer le compteur       21         1.3.3       Ne pas configurer le maximum       21         1.3.4       Scénario 3 : ne pas transférer le solde, configurer le maximum       22         1.4.4       Scénario 3 : ne pas transférer le solde       22         1.4.1       Ne pas transférer le solde       22         1.4.2       Avancer le compteur       23         1.4.3       Configurer le maximum       23         1.5.4       Avancer le compteur       23         1.5.5       Scénario 4 : ne pas transférer le solde, ne pas configurer le maximum       24         1.5.1       Ne pas transférer le solde       24         1.5.2       Avancer le compteur       24         1.5.3       Ne pas configurer le maximum       24         1.5.3       Ne pas configurer le maximum       25         2.1       Compteurs spéciaux       25         2.2       Compteurs avec réglage du maximum      |   | 1.2   | Scénario 1 : transférer le solde et configurer le maximum             | 11 |
| 1.2.2Avancer le compteur                                                                                                    |   | 1.2.1 | Transférer le solde                                                   | 12 |
| 1.2.3Configurer le maximum191.3Scénario 2 : transférer le solde et configurer le maximum211.3.1Transférer le solde211.3.2Avancer le compteur211.3.3Ne pas configurer le maximum211.4Scénario 3 : ne pas transférer le solde, configurer le maximum221.4.1Ne pas transférer le solde221.4.2Avancer le compteur231.4.3Configurer le maximum231.5Scénario 4 : ne pas transférer le solde, ne pas configurer le maximum241.5.1Ne pas transférer le solde241.5.2Avancer le compteur241.5.3Ne pas configurer le maximum242Compteurs spéciaux252.1Compteurs avec réglage du maximum252.2Compteurs variables263Terminologie27                                                                                                    |   | 1.2.2 | Avancer le compteur                                                   | 18 |
| 1.3Scénario 2 : transférer le solde et configurer le maximum211.3.1Transférer le solde211.3.2Avancer le compteur211.3.3Ne pas configurer le maximum211.4Scénario 3 : ne pas transférer le solde, configurer le maximum221.4.1Ne pas transférer le solde221.4.2Avancer le compteur231.4.3Configurer le maximum231.5Scénario 4 : ne pas transférer le solde, ne pas configurer le maximum241.5.1Ne pas transférer le solde241.5.2Avancer le compteur241.5.3Ne pas configurer le maximum242.4Compteurs spéciaux242.5Compteurs avec réglage du maximum252.6Terminologie263Terminologie27                                                                                                    |   | 1.2.3 | Configurer le maximum                                                 | 19 |
| 1.3.1Transférer le solde211.3.2Avancer le compteur211.3.3Ne pas configurer le maximum211.4Scénario 3 : ne pas transférer le solde, configurer le maximum221.4.1Ne pas transférer le solde221.4.2Avancer le compteur231.4.3Configurer le maximum231.5Scénario 4 : ne pas transférer le solde, ne pas configurer le maximum241.5.1Ne pas transférer le solde241.5.2Avancer le compteur241.5.3Ne pas configurer le maximum242.41.5.3Ne pas configurer le maximum242.5Compteurs spéciaux252.1Compteurs avec réglage du maximum252.2Compteurs variables263Terminologie27                                                                                                    |   | 1.3   | Scénario 2 : transférer le solde et configurer le maximum             | 21 |
| 1.3.2Avancer le compteur211.3.3Ne pas configurer le maximum211.4Scénario 3 : ne pas transférer le solde, configurer le maximum221.4.1Ne pas transférer le solde221.4.2Avancer le compteur231.4.3Configurer le maximum231.5Scénario 4 : ne pas transférer le solde, ne pas configurer le maximum241.5.1Ne pas transférer le solde241.5.2Avancer le compteur241.5.3Ne pas configurer le maximum242.41.5.3Ne pas configurer le maximum242.5Compteurs spéciaux252.1Compteurs avec réglage du maximum252.2Compteurs variables263Terminologie27                                                                                                    |   | 1.3.1 | Transférer le solde                                                   | 21 |
| 1.3.3 Ne pas configurer le maximum211.4 Scénario 3 : ne pas transférer le solde, configurer le maximum221.4.1 Ne pas transférer le solde221.4.2 Avancer le compteur231.4.3 Configurer le maximum231.5 Scénario 4 : ne pas transférer le solde, ne pas configurer le maximum241.5.1 Ne pas transférer le solde241.5.2 Avancer le compteur241.5.3 Ne pas configurer le maximum242.4 Compteurs spéciaux252.1 Compteurs avec réglage du maximum252.2 Compteurs variables263 Terminologie27                                                                                                    |   | 1.3.2 | Avancer le compteur                                                   | 21 |
| 1.4       Scénario 3 : ne pas transférer le solde, configurer le maximum       22         1.4.1       Ne pas transférer le solde       22         1.4.2       Avancer le compteur       23         1.4.3       Configurer le maximum       23         1.5       Scénario 4 : ne pas transférer le solde, ne pas configurer le maximum       24         1.5.1       Ne pas transférer le solde       24         1.5.2       Avancer le compteur       24         1.5.3       Ne pas configurer le maximum       24         1.5.3       Ne pas configurer le maximum       24         2.4       2.5       2         2.1       Compteurs spéciaux       25         2.2       Compteurs avec réglage du maximum       25         2.3       Terminologie       26                                                                                                    |   | 1.3.3 | Ne pas configurer le maximum                                          | 21 |
| 1.4.1Ne pas transférer le solde221.4.2Avancer le compteur231.4.3Configurer le maximum231.5Scénario 4 : ne pas transférer le solde, ne pas configurer le maximum241.5.1Ne pas transférer le solde241.5.2Avancer le compteur241.5.3Ne pas configurer le maximum242Compteurs spéciaux242.1Compteurs avec réglage du maximum252.2Compteurs variables263Terminologie27                                                                                                    |   | 1.4   | Scénario 3 : ne pas transférer le solde, configurer le maximum        | 22 |
| 1.4.2       Avancer le compteur                                                                                                    |   | 1.4.1 | Ne pas transférer le solde                                            | 22 |
| 1.4.3       Configurer le maximum       23         1.5       Scénario 4 : ne pas transférer le solde, ne pas configurer le maximum       24         1.5.1       Ne pas transférer le solde       24         1.5.2       Avancer le compteur       24         1.5.3       Ne pas configurer le maximum       24         2.4       1.5.3       Ne pas configurer le maximum       24         2.5       Compteurs spéciaux       24         2.1       Compteurs avec réglage du maximum       25         2.2       Compteurs variables       26         3       Terminologie       27                                                                                                    |   | 1.4.2 | Avancer le compteur                                                   | 23 |
| 1.5       Scénario 4 : ne pas transférer le solde, ne pas configurer le maximum                                                                                                    |   | 1.4.3 | Configurer le maximum                                                 | 23 |
| 1.5.1       Ne pas transférer le solde       24         1.5.2       Avancer le compteur       24         1.5.3       Ne pas configurer le maximum       24         24       24       24         1.5.3       Ne pas configurer le maximum       24         24       24       24         25       2.1       Compteurs spéciaux       25         2.1       Compteurs avec réglage du maximum       25         2.2       Compteurs variables       26         3       Terminologie       27                                                                                                    |   | 1.5   | Scénario 4 : ne pas transférer le solde, ne pas configurer le maximum |    |
| 1.5.2 Avancer le compteur                                                                                                    |   | 1.5.1 | Ne pas transférer le solde                                            | 24 |
| 1.5.3 Ne pas configurer le maximum       24         2 Compteurs spéciaux       25         2.1 Compteurs avec réglage du maximum       25         2.2 Compteurs variables       26         3 Terminologie       27                                                                                                    |   | 1.5.2 | Avancer le compteur                                                   | 24 |
| 2 Compteurs spéciaux       25         2.1 Compteurs avec réglage du maximum       25         2.2 Compteurs variables       26         3 Terminologie       27                                                                                                    |   | 1.5.3 | Ne pas configurer le maximum                                          | 24 |
| <ul> <li>2.1 Compteurs avec réglage du maximum</li></ul>                                                                                                    | 2 | Cor   | npteurs spéciaux                                                      | 25 |
| 2.2 Compteurs variables                                                                                                    |   | 2.1   | Compteurs avec réglage du maximum                                     | 25 |
| 3 Terminologie                                                                                                    |   | 2.2   | Compteurs variables                                                   | 26 |
|                                                                                                    | 3 | Ter   | minologie                                                             | 27 |

# Introduction

# AVANCER LES COMPTEURS

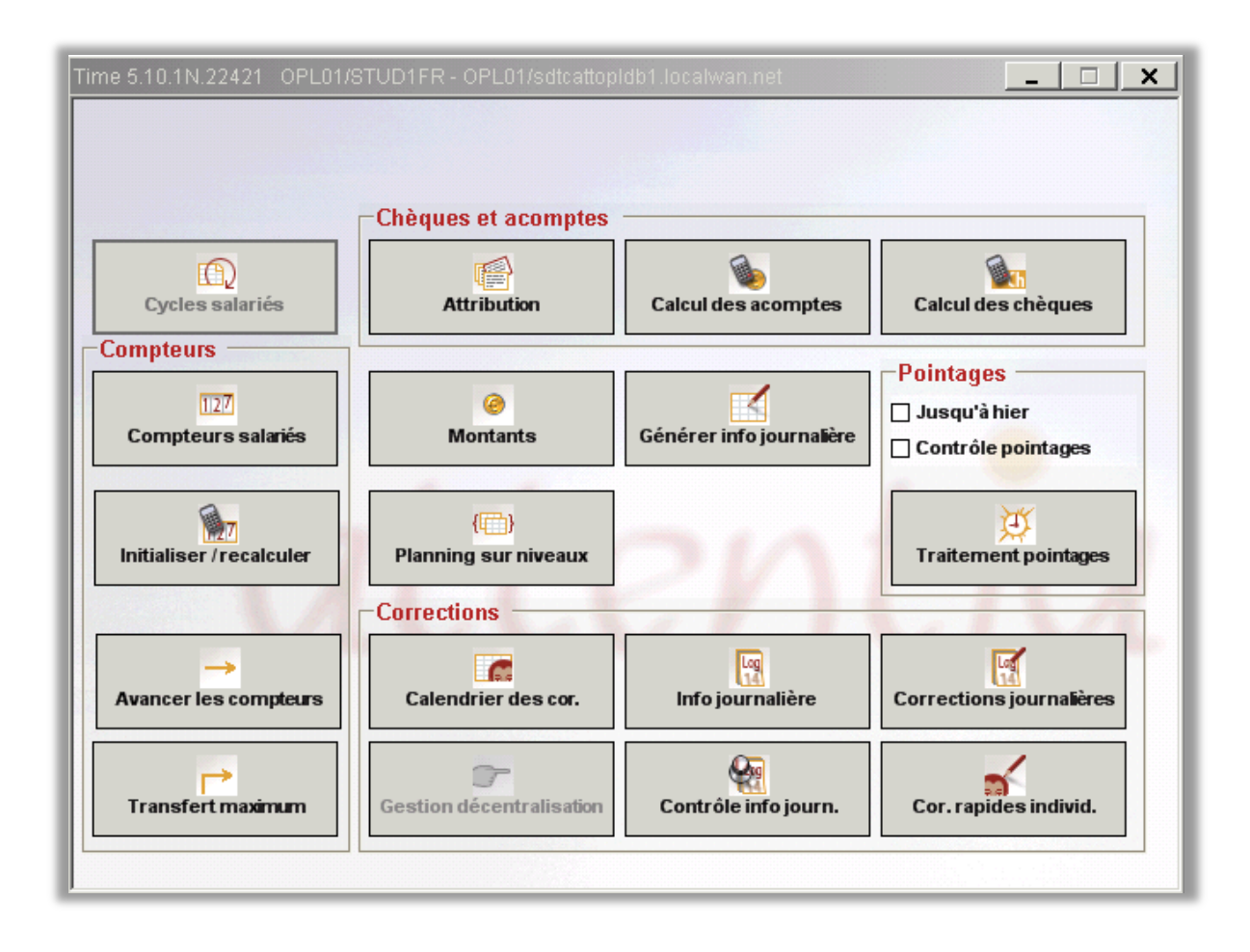

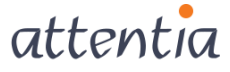

## 1 Avancer les compteurs – flux

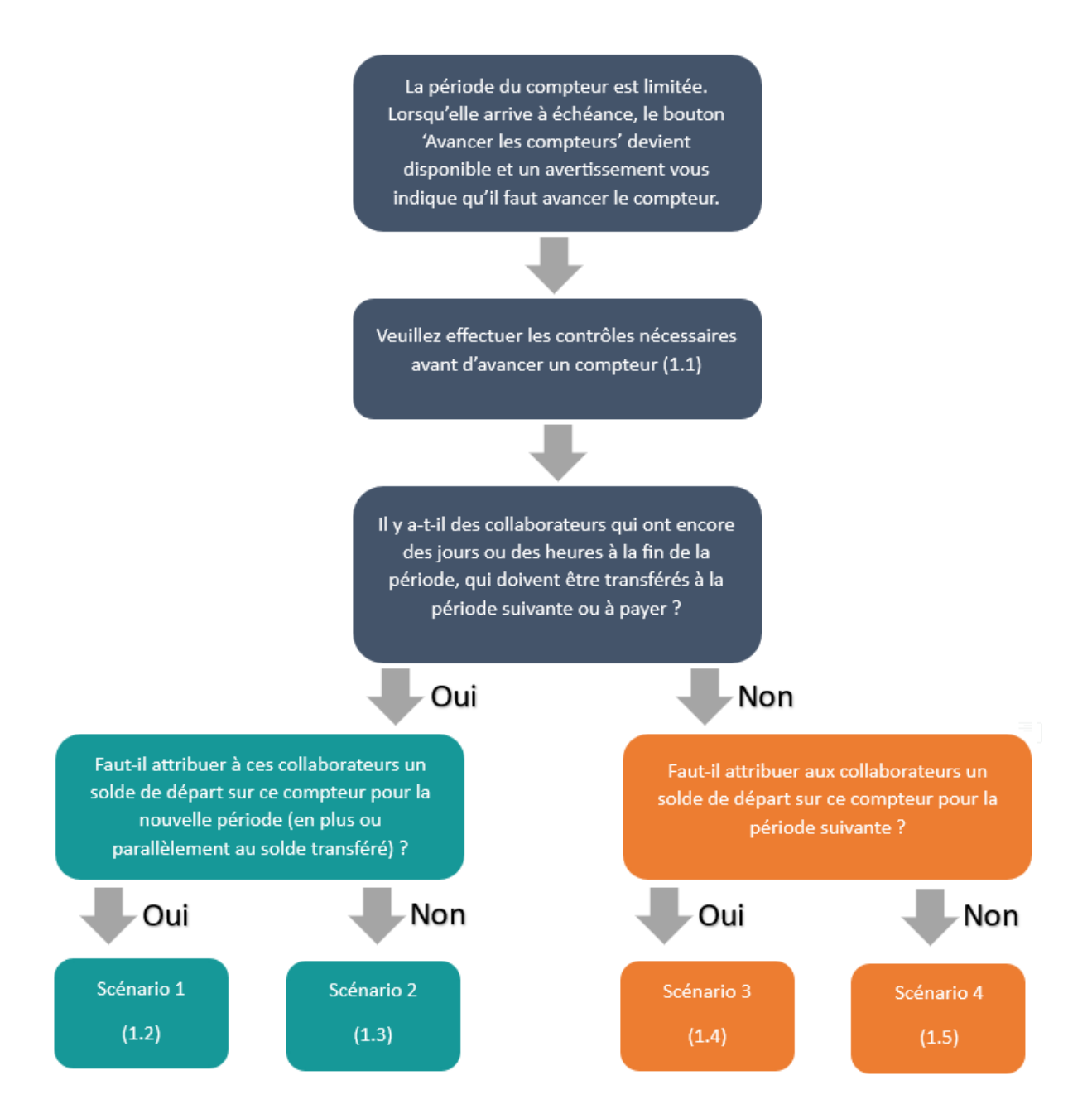

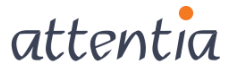

## Introduction

Chaque compteur dans Time est défini pour une période spécifique. Il y a des compteurs annuels, trimestriels, mensuels, etc.

Lorsque la période est arrivée à échéance, Time vous demande d'avancer le compteur.

Ceci signifie que vous devez transférer le compteur vers la période suivante. Vous devrez également :

- Décider de ce qu'il advient du solde éventuellement restant pour les compteurs
- Décider quel solde de départ (maximum) est utilisé dans la période suivante. En fonction de vos choix, le scénario sera un des suivants :
  - Vous transférez le solde final et déterminez le solde de départ (voir 1.2)
  - Vous transférez le solde final et ne déterminez pas le solde de départ (voir 1.3)
  - Vous ne transférez pas le solde final et déterminez le solde de départ (voir 1.4)
  - Vous ne transférez pas le solde final et ne déterminez pas le solde de départ (voir 1.5)

Vous avancez les compteurs à l'aide d'un Assistant. Les différentes possibilités contenues dans l'Assistant sont expliquées dans le présent document en fonction des scénarios ci-dessus.

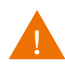

Des termes spécifiques sont utilisés dans le présent manuel. Vous trouverez un aperçu explicatif de la terminologie utilisée à la fin du présent document. (3)

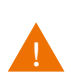

Dans les quatre scénarios, il est fait référence à des étapes qui sont identiques dans d'autres scénarios. N'oubliez pas de revenir au scénario de départ.

Par exemple : le point 1.4.1 fait référence au point 1.3.1 car cette étape est identique dans les deux scénarios. Pour continuer, allez ensuite au point 1.4.2 et non pas au 1.3.2

## 1.1 Préparation

Avant d'avancer un compteur, vous devez vérifier certains éléments. La check-list ci-dessous, vous donne un aperçu des vérifications à effectuer.

Vous trouverez des explications détaillées de ces contrôles sont abordés aux pages suivantes.

| Check-list pour avancer les compteurs                                  | Module    |
|------------------------------------------------------------------------|-----------|
| Le calendrier de correction a-t-il été complété dans son intégralité ? | TIME      |
| Le planning a-t-il été transféré ?                                     | TIME      |
| (Le module Recap a-t-il effectué le calcul ?)                          | RECAP     |
| Les demandes ouvertes ont-elles toutes été approuvées dans YESS/DOTS ? | YESS/DOTS |
| Les compteurs ont-ils été recalculés ?                                 | TIME      |
| Les nouveaux travailleurs sont-ils associés aux compteurs requis ?     | TIME      |
| La clôture mensuelle a-t-elle été transmise ?                          | Clôturer  |
| L'utilisateur a-t-il les droits requis ?                               |           |

#### 1.1.1 Calendrier des corrections

Pour la période actuelle du compteur, vérifiez si les données du calendrier sont correctes.

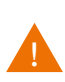

Dès que le compteur a été avancé, la période actuelle est avancée à la période suivante. Si des modifications sont encore opérées dans le calendrier de correction durant cette période, le solde précédent changera également.

**Exemple** : un compteur d'heures supplémentaires a comme période actuelle 01/01/2021 jusqu'au 31/12/2021. Le solde au 31/12/2021 est de 15 heures. Lorsque le compteur est avancé, le solde est transféré.

|                     | Période                   | Maximum (solde de départ) | Pris              | Solde |
|---------------------|---------------------------|---------------------------|-------------------|-------|
| Période précédente  | 01/01/2020-<br>31/12/2020 | Pas d'application         | Pas d'application | 30    |
| Période actuelle    | 01/01/2021-<br>31/01/2021 | 30                        | 15                | 15    |
| Période<br>suivante | 01/01/2022-<br>31/12/2022 | 15                        | 0                 | 15    |

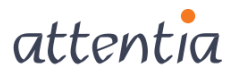

Après avoir avancé le compteur, la période actuelle est 2022 et le solde de départ est 15h :

|                     | Période                   | Maximum (solde de départ) | Pris | Solde |
|---------------------|---------------------------|---------------------------|------|-------|
| Période précédente  | 01/01/2021-<br>31/12/2021 | 30                        | 15   | 15    |
| Période actuelle    | 01/01/2022-<br>31/01/2022 | 15                        | 0    | 15    |
| Période<br>suivante | 01/01/2023-<br>31/12/2023 | 0                         | 0    | 0     |

Si vous ajoutez 2 heures dans le calendrier 2021 après avoir avancé le compteur, seul le solde de fin de 2021 va changer, le maximum de 2022 ne change pas.

|                     | Période                   | Maximum (solde de départ) | Pris | Solde           |
|---------------------|---------------------------|---------------------------|------|-----------------|
| Période précédente  | 01/01/2021-<br>31/12/2021 | 30                        | 17   | <mark>13</mark> |
| Période actuelle    | 01/01/2022-<br>31/01/2022 | <mark>15</mark>           | 0    | 15              |
| Période<br>suivante | 01/01/2023-<br>31/12/2023 | 0                         | 0    | 0               |

#### 1.1.1.1 Transférer le planning

S'il reste des horaires planifiés (en bleu) dans le calendrier de correction, alors ceux-ci doivent être transférés. Le compteur ne peut autrement pas être transféré.

| Etape 1b – Contrôle du compteur à avancer                                                                                                    |                                                           |
|----------------------------------------------------------------------------------------------------|-----------------------------------------------------------|
| Etape 1b - Contrôle du compteur à avan                                                                                                    | cer                                                       |
| Certains contrôles du compteur choisi ont<br>échoués.<br>Corrigez d'abord ces fautes et essayez à<br>nouveau après.                                                    | Est-ce que l'utilisateur a suffisamment de droits ?       |
| .Droits nécessaires : l'utilisateur doit avoir le<br>droit de vu de tout les salariés qui sont liés<br>au compteur choisi.                                             | Est-ce que le planning a été transféré ?                  |
| \Le planning pour la période actuelle du<br>Compteur doit être transféré.<br>Il ne peut plus y avoir des demandes non-<br>accordées en ESS pour la période actuelle du | ✔ Est-ce qu'il y a encore des demandes non-accordées dans |
| compteur.<br>Diskio/Clôturer doit être executé pour les<br>salariés qui sont liés au compteur                                                                          | Est-ce que Diskio/Clôturer a été exécuté ?                |
|                                                                                                    | Avant Suivant Cancel                                      |

#### 1.1.1.2 Récap

7

Si le module Recap est utilisé, il faut qu'il fasse le nécessaire pour que le calendrier de correction soit complété correctement (répartition des prestations en prestations et heures supplémentaires).

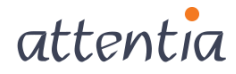

#### 1.1.1.3 DOTS

Si DOTS est utilisé au sein de votre organisation, toutes les demandes ouvertes doivent d'abord être approuvées pour pouvoir avancer un compteur. Ces demandes occasionnent cependant des modifications dans le calendrier de correction.

Pour accéder à toutes les demandes ouvertes au sein de DOTS, vous pouvez, dans l'application « Tâches » via le filtre des collaborateurs, consulter toutes les tâches pour tous les collaborateurs.

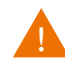

Attention, si vous voulez consulter TOUTES les demandes ouvertes, vous devez avoir accès au sein de DOTS à TOUS les collaborateurs de votre organisation.

#### Dans le menu « Tâches », ouvrez l'onglet « Approuver ».

| ■TS <sub>™</sub><br>attentia × Täches           |                                                      |              | 6              | Ingrid FIERENS         | ≣• &; Q              |
|-------------------------------------------------|------------------------------------------------------|--------------|----------------|------------------------|----------------------|
|                                                 |                                                      |              |                |                        | 🔘 pour moi-même      |
| Q rechercher des collaborateurs                 |                                                      |              |                |                        | Ingrid FIERENS       |
| Tâches                                          |                                                      |              |                |                        | Tâches ouvertes \vee |
|                                                 | Général • Approuver • Signer                         |              |                |                        |                      |
| □ 7 Tâche 7 Collaborateurs                      | V Description                                        | √ Workflow   | √ Attribuée à  | √ Créé                 | ♥ Date ▲<br>limite   |
| 1. Congé (heures)     Ingrid FIERENS            | Demande pour 31h00 entre le 31/10/2022 et 04/11/2022 | Approbations | Ingrid FIERENS | 15 sept.<br>2022 11:57 | 5 nov. 2022          |
| Didier LEWINTIER                                | Demande pour 31h00 entre le 07/11/2022 et 10/11/2022 | Approbations | Ingrid FIERENS | 15 nov.<br>2022 09:48  | 12 nov. 2022         |
| I. Congé Jan PEETERS                            | Demande pour 39h00 entre le 21/11/2022 et 25/11/2022 | Approbations | Ingrid FIERENS | 15 nov.<br>2022 09:49  | 26 nov. 2022         |
| 1-3 de 3   Éléments 10 • 1                      |                                                      |              |                |                        |                      |
|                                                 |                                                      |              |                |                        |                      |
| ∑ effacer les filtres 🛛 🔁 renouveler le tableau |                                                      |              |                | × Refuse               | r 🗸 Approuver        |

Cliquez dans l'application tâches dans le champ de recherche du filtre des collaborateurs.

| ∎ets<br>attentia ~ Tâches       |                  |                                                      |              |                     | ngrid FIERENS          | ≣• & Q               |
|---------------------------------|------------------|------------------------------------------------------|--------------|---------------------|------------------------|----------------------|
|                                 |                  |                                                      |              |                     |                        | 🔘 pour moi-même      |
| Q rechercher des collaborateurs |                  |                                                      |              |                     |                        | Ingrid FIERENS       |
| Tâches                          |                  |                                                      |              |                     |                        | Tâches ouvertes \vee |
|                                 |                  | Général • Approuver • Sign                           | er           |                     |                        |                      |
| 🗌 🏹 Tāche                       | √ Collaborateurs | 7 Description                                        | √ Workflow   | √ Attribuée à       | √ Créé                 | ∑ Date ▲<br>limite   |
| 1. Congé (heures)               | Ingrid FIERENS   | Demande pour 31h00 entre le 31/10/2022 et 04/11/2022 | Approbations | Ingrid FIERENS      | 15 sept.<br>2022 11:57 | 5 nov. 2022          |
| L 1. Congé                      | Didier LEWINTIER | Demande pour 31h00 entre le 07/11/2022 et 10/11/2022 | Approbations | Ingrid FIERENS      | 15 nov.<br>2022 09:48  | 12 nov. 2022         |
| L 1. Congé                      | Jan PEETERS      | Demande pour 39h00 entre le 21/11/2022 et 25/11/2022 | Approbations | Ingrid FIERENS      | 15 nov.<br>2022 09:49  | 26 nov. 2022         |
| 1-3 de 3   Éléments 10 👻        |                  | 1                                                    |              |                     | AI                     | ler à la page 1 💌    |
|                                 | veler le tableau |                                                      |              | 🍄 Envoyer un rappel | × Refuse               | Approuver            |

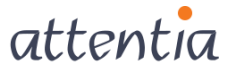

Choisissez « en service/hors service » - « tous les collaborateurs en service ». En faisant cela, vous sélectionnez toutes les personnes en service à ce moment-là. Vous pouvez encore affiner votre sélection sur la période.

| ∎ets∝<br>attentia ∨ Tâches                                 |                                                      |              | 6                       | Ingrid FIERENS         | ≣• & Q               |
|------------------------------------------------------------|------------------------------------------------------|--------------|-------------------------|------------------------|----------------------|
| EN SERVICE/HORS SERVICE: Tous les collaborateurs en ser    | vice (aujourd'hui) 🗸 effacer les critères            |              | sauvegarder er          | n tant que sélect      | ons sauvegardées 🔍 岸 |
| < en service/hors service                                  |                                                      |              | ✓ 160 collaborateurs da | ans les critères       | fermer 🗸 appliquer   |
| Tous les collaborateurs en service                         |                                                      |              |                         |                        | Tâches ouvertes 🖂    |
| Tous les collaborateurs pas en service Entré(s) en service | Général Approuver Signer                             |              |                         |                        |                      |
| Sorti(s) de service                                        | s 🖓 Description                                      | √ Workflow   | √ Attribuée à           | √ Créé                 | √ Date ▲<br>limite   |
| o aujourd'hui                                              | Demande pour 31h00 entre le 31/10/2022 et 04/11/2022 | Approbations | Ingrid FIERENS          | 15 sept.<br>2022 11:57 | 5 nov. 2022          |
| <ul> <li>date spécifique</li> <li>période</li> </ul>       | Demande pour 31h00 entre le 07/11/2022 et 10/11/2022 | Approbations | Ingrid FIERENS          | 15 nov.<br>2022 09:48  | 12 nov. 2022         |
|                                                            | Demande pour 39h00 entre le 21/11/2022 et 25/11/2022 | Approbations | Ingrid FIERENS          | 15 nov.<br>2022 09:49  | 26 nov. 2022         |
| 1-3 de 3   Éléments 10 -                                   | 1                                                    |              |                         | Α                      | ller à la page 🛛 👻   |
|                                                            |                                                      |              |                         |                        |                      |
|                                                            |                                                      |              |                         | cel X Refuse           |                      |

Cliquez ensuite dans le coin en haut à droite sur « Appliquer ».

| tentia × Tâches                                                                                                    |                                                      |              | G                       | Ingrid FIERENS         | <b>≣</b> • ∿;      |
|----------------------------------------------------------------------------------------------------|------------------------------------------------------|--------------|-------------------------|------------------------|--------------------|
| EN SERVICE/HORS SERVICE: Tous les collaborateurs en se                                                                                                    | vice (aujourd'hui) 🗸 effacer les critères            |              | sauvegarder er          | n tant que sélecti     | ons sauvegardées 🗸 |
| < en service/hors service                                                                                                    |                                                      |              | ✓ 160 collaborateurs da | ns les critères        | fermer 🗸 appliqu   |
| Tous les collaborateurs en service Tous les collaborateurs pas en service Entré(s) en service                                                                                                    | Général • _ Approuver • _ Signer                     |              |                         |                        | Tâches ouvertes    |
| Tous les collaborateurs en service      Tous les collaborateurs pas en service      Entr(4) en service      Style      Style | √ Attribuée à                                        | √ Créé       | √ Date ▲<br>limite      |                        |                    |
| • aujourd'hui                                                                                                    | Demande pour 31h00 entre le 31/10/2022 et 04/11/2022 | Approbations | Ingrid FIERENS          | 15 sept.<br>2022 11:57 | 5 nov. 2022        |
| <ul> <li>date spécifique</li> <li>période</li> </ul>                                                                                                    | Demande pour 31h00 entre le 07/11/2022 et 10/11/2022 | Approbations | Ingrid FIERENS          | 15 nov.<br>2022 09:48  | 12 nov. 2022       |
|                                                                                                    | Demande pour 39h00 entre le 21/11/2022 et 25/11/2022 | Approbations | Ingrid FIERENS          | 15 nov.<br>2022 09:49  | 26 nov. 2022       |
| 1-3 de 3   Éléments 10 -                                                                                                    | 1                                                    |              |                         | A                      | ller à la page 1 💌 |
|                                                                                                    |                                                      |              |                         | pel X Refuse           |                    |

Pour approuver ou refuser en une fois vos tâches d'approbation, sélectionnez toutes les tâches en cochant le petit carré en haut à gauche à côté de « Tâche ». Cliquez ensuite en bas à droite sur le bouton « Approuver ». En faisant cela, toutes les demandes de congé sont enregistrées, aussi celles se trouvant sur les pages suivantes.

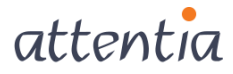

9

| attentia × Tâches                                                |                                                      |              |                             | Ingrid FIERENS         |                     |
|------------------------------------------------------------------|------------------------------------------------------|--------------|-----------------------------|------------------------|---------------------|
|                                                                  |                                                      |              |                             |                        | pour moi-même       |
| EN SERVICE/HORS SERVICE: Tous les collaborateurs en service (auj | urd'hui) 🗸 🕂 effacer les critères                    |              |                             |                        |                     |
| Q rechercher des collaborateurs                                  |                                                      |              |                             |                        | 160 collaborateurs  |
| Tâches                                                           |                                                      |              |                             |                        | Tâches ouvertes 🗸 🗸 |
|                                                                  | Général • Approuver •                                | Signer       |                             |                        |                     |
| Tous les éléments ont été sélectionnés. Désélectionne            | tout.                                                |              |                             |                        |                     |
| ☑ 7 Tâche 7 Collaborateur                                        |                                                      | √ Workflow   | √ Attribuée à               | √ Créé                 | ∑ Date ▲<br>limite  |
| 1. Congé (heures) Ingrid FIERENS                                 | Demande pour 31h00 entre le 31/10/2022 et 04/11/2022 | Approbations | Ingrid FIERENS              | 15 sept.<br>2022 11:57 | 5 nov. 2022         |
| 1. Congé Didier LEWINTIER                                        | Demande pour 31h00 entre le 07/11/2022 et 10/11/2022 | Approbations | Ingrid FIERENS              | 15 nov.<br>2022 09:48  | 12 nov. 2022        |
| ✓ 1. Congé Jan PEETERS                                           | Demande pour 39h00 entre le 21/11/2022 et 25/11/2022 | Approbations | Ingrid FIERENS              | 15 nov.<br>2022 09:49  | 26 nov. 2022        |
| 1-3 de 3   Éléments 10 💌                                         | 1                                                    |              |                             | th                     | ler à la page 1 💌   |
|                                                                  |                                                      |              |                             |                        | 2                   |
| √ effacer les filtres 🛛 🔁 renouveler le tableau                  |                                                      |              | ්රූ <sup>:</sup> Envoyer un | rappel × Refuser       | Approuver           |

#### 1.1.1.4 Recalculer les compteurs

Une fois les congés enregistrés, vous pouvez recalculer de façon définitive les compteurs pour la période actuelle.

Recalculez les compteurs que vous souhaitez avancer.

#### 1.1.1.5 Associer des nouveaux travailleurs

Associez éventuellement des nouveaux travailleurs au compteur que vous souhaitez avancer. Lorsque vous avancez le compteur, vous ne pouvez pas associer de nouveaux travailleurs.

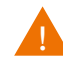

Lorsqu'un solde est transféré du compteur A au compteur B, le travailleur doit être associé aux deux compteurs.

#### 1.1.1.6 Aperçu des compteurs des travailleurs

Avant d'avancer les compteurs, il est recommandé d'imprimer un aperçu des soldes actuels par compteur et par travailleur ou de le sauvegarder.

Vous pouvez ouvrir l'aperçu à l'aide du bouton 'Compteurs travailleurs'.

#### 1.1.1.7 Clôturer

Le décompte mensuel doit avoir été envoyé avant de pouvoir avancer les compteurs (ceci ne bloque pas la clôture) et il est encore possible d'envoyer des corrections par la suite.

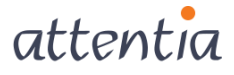

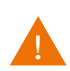

Lorsqu'un solde est transféré du compteur A au compteur B, le travailleur doit être associé aux deux compteurs.

#### 1.1.1.8 Droits

L'utilisateur qui avance le(s) compteur(s) doit avoir les droits requis pour tous les utilisateurs associés à ce(s) compteur(s) :

Par exemple : un utilisateur qui n'a que les droits requis pour les ouvriers ne peut pas avancer de compteur qui est associé à des employés.

Par exemple : un utilisateur qui ne peut voir que des travailleurs de la société A, ne peut pas avancer de compteur auquel des travailleurs de la société B sont liés (car les compteurs sont avancés au niveau de groupe).

## 1.2 Scénario 1 : transférer le solde et configurer le maximum

Ce scénario vous concerne lorsque vous devez transférer le solde final du compteur (ou une partie de celui-ci) à la période suivante ou si vous devez le payer.

Dans ce scénario, vous devez également configurer le solde de départ pour la nouvelle période.

**Exemple :** Un compteur de congés annuels dont le solde de départ compte 20 jours. À la fin de l'année, un travailleur a encore 5 jours de congé (solde final). Ces 5 jours doivent être transférés à l'année suivante dans un compteur « congé année précédente » et il faut compléter 20 jours dans le compteur de congés annuels pour la nouvelle année.

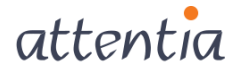

## 1.2.1 Transférer le solde

| Choisissez le compteur que vous voulez                                                     | Compteur 🗠 | Nor       | n Typ | e A partir de | Jusqu'à    |
|--------------------------------------------------------------------------------------------|------------|-----------|-------|---------------|------------|
| ivancer.<br>Sélectionnez un compteur et cliquez sur<br>suivant nour avancer le compteur.   | ▶ V1       | Congé (1) | D     | 01/07/2012    | 30/09/2012 |
| i la ligne est rouge, il est impossible                                                    |            |           |       |               |            |
| l'avancer le compteur tel quel, cliquez sur<br>uivant pour vérifier le problème en détail. |            |           |       | 01/07/2021    | 30/09/2021 |
|                                                                                            |            |           |       |               |            |
|                                                                                            |            |           |       |               |            |
|                                                                                            |            |           |       |               |            |
|                                                                                            |            |           |       |               |            |
|                                                                                            |            |           |       |               |            |
|                                                                                            |            |           |       |               |            |
|                                                                                            |            |           |       |               |            |

Cliquez sur le bouton « Avancer les compteurs » à l'écran de démarrage dans Time. L'écran ci-dessous s'ouvre :

Seuls les compteurs qui n'ont pas été avancés sont affichés dans cet écran.

Sélectionnez le compteur à avancer (il est possible qu'il y a plusieurs compteurs) et cliquez sur « Suivant ».

#### Chaque compteur doit être avancé séparément.

Si un compteur est indiqué en rouge, alors il y a un problème au niveau de la préparation (par ex. le planning n'a pas été transféré). Sélectionnez un compteur et cliquez sur « Suivant » pour voir pourquoi il est indiqué en rouge.

| Etape 1 - Choisissez le compteur que vous                                                   | roulez transférer                                                                                               |
|---------------------------------------------------------------------------------------------|----------------------------------------------------------------------------------------------------|
| Etape 1 - Choisissez le compteur que vo                                                     | us voulez transférer                                                                                            |
| Choisisser le compteur que vous vouler                                                      |                                                                                                    |
| avancer.<br>Sélectionnez un compteur et cliquez sur                                         |                                                                                                    |
| suivant pour avancer le compteur.                                                           |                                                                                                    |
| d'avancer le compteur tel quel, cliquez sur<br>suivant pour vérifier le problème en détail. |                                                                                                    |
|                                                                                             |                                                                                                    |
|                                                                                             | Veuillez patienter                                                                                              |
|                                                                                             | Un tas de contrôles est en cours pour vérifier s'il est possible d'avancer les compteurs<br>qui sont à avancer. |
|                                                                                             |                                                                                                    |
|                                                                                             |                                                                                                    |
|                                                                                             |                                                                                                    |
|                                                                                             |                                                                                                    |
|                                                                                             |                                                                                                    |
|                                                                                             | Suivant                                                                                                    |

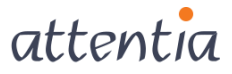

| Certains contrôles du compteur choisi ont<br>échoués.                                                                     | 🖌 Est-ce que l'utilisateur a suffisamment de droits ?     |
|----------------------------------------------------------------------------------------------------|-----------------------------------------------------------|
| Corrigez d'abord ces fautes et essayez à<br>nouveau après.                                                                |                                                           |
| Droits nécessaires : l'utilisateur doit avoir le<br>droit de vu de tout les salariés qui sont liés<br>au compteur choisi. | 🖌 Est-ce que le planning a été transféré ?                |
| Le planning pour la période actuelle du<br>compteur doit être transféré.                                                  | ✔ Est-ce qu'il y a encore des demandes non-accordées dans |
| Il ne peut plus y avoir des demandes non-<br>accordées en ESS pour la période actuelle du<br>compteur.                    |                                                           |
| Diskio/Clôturer doit être executé pour les<br>salariés qui sont liés au compteur                                          | Est-ce que Diskio/Clôturer a été exécuté ?                |
|                                                                                                    |                                                           |
|                                                                                                    |                                                           |

Il est possible qu'une ligne soit indiquée en rouge lorsqu'il y a des corrections qui n'ont pas encore été envoyées. 'Est-ce que Diskio/Clôturer a été exécuté' est affiché en rouge à l'écran de vérification Mais ne bloque pas.

Après avoir effectué les vérifications, cliquez sur « Suivant ».

| Etape 2 – Transfert du solde non-acquitté(1)                                                                                                    | ×                                                                                                    |
|----------------------------------------------------------------------------------------------------|----------------------------------------------------------------------------------------------------|
| Etape 2 – Transfert du solde non-acquitt<br>Il y a encore des salariés avec un solde non-<br>acquitté pour le compteur choisi.<br>Vous pouvez les consulter dans le rapport.<br>Faites votre choix entre 'pas de transfert' et<br>transfert entier ou partiel'. | té(1)          Transfert pour compteur : V1 Congé (1)         Solde non-acquitté         O Pas de transfert du solde actuel pour tout le monde         Transfert du solde actuel entier ou partiel         Avant       Suivant |

Sur cet écran, choisissez « Transfert du solde actuel entier ou partiel » et cliquez sur « Suivant ».

Pour l'option « Pas de transfert », voir 0

Ici, vous décidez quelle partie du solde vous souhaitez transférer et cliquez sur « Suivant ».

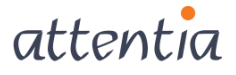

| ape 3 – Transfert du solde non-acquitté(2)                                                                                          |                                                 |           |         | [      |
|----------------------------------------------------------------------------------------------------|-------------------------------------------------|-----------|---------|--------|
| Etape 3 – Transfert du solde non-acquit                                                                                             | té(2)                                           |           |         |        |
| Quel transfert doit être fait ?                                                                                                    | Spécifiez le transfert général pour compteur V1 | Congé (1) |         |        |
| Dans cette partie de l'assistant vous<br>déterminez quel transfert doit être fait pour<br>tout les salariés en général. S'il ya des | ⊙ Transférer tout                               |           |         |        |
| salaries pour les quels un transfert different<br>doit être fait, vous pouvez le définir dans<br>l'assistant                        | 🔿 Transfert solde positif au dessus de          | 0         |         |        |
| Si vous préférez ne pas adapter le compteur<br>choisivous-même, décochez la case 'Adapter<br>aussi le compteur même                 | ○ Transfert solde négatif au dessous de         |           |         |        |
|                                                                                                    | 🔿 Solde limité à                                |           |         |        |
|                                                                                                    | 🗌 Transfert solde positif, limité à             | 0         |         |        |
|                                                                                                    | 🗌 Transfert solde négatif, limité à             | 0         |         |        |
|                                                                                                    |                                                 |           |         |        |
|                                                                                                    |                                                 |           |         |        |
|                                                                                                    | 🖌 Aussi adapter le compteur même (à conseiller) |           |         |        |
|                                                                                                    |                                                 | Avant     | Suivant | Cancel |

L'exemple ci-dessous indique le résultat de chacune des options :

| Choix                                                  | Solde final période<br>actuelle | Solde au-dessus de<br>/ en dessous de limité<br>à | Solde de départ période<br>suivante |
|--------------------------------------------------------|---------------------------------|---------------------------------------------------|-------------------------------------|
| Tout                                                   | 50                              | Pas                                               | 50                                  |
| Transfert solde positif au-<br>dessus de               | 50                              | 20                                                | 30                                  |
| Transfert solde négatif en<br>dessous de               | -50                             | -15                                               | -35                                 |
| Limiter le solde : transfert<br>solde positif limité à | 50                              | 20                                                | 20                                  |
| Limiter le solde : transfert<br>solde négatif limité à | -50                             | - 15                                              | -15                                 |

## L'option « Aussi adapter le compteur même (à conseiller) » :

Lorsque vous **décochez** l'option, le solde final de la période précédente reste visible après avoir avancé le compteur :

|  | Matr.   | Nom            | Période<br>Max | récédent<br>Pris | Solde | Max | Période<br>Pris | actuelle<br>Prévu | Solde | Période<br>Max | rochain<br>Prévu | Solde | Valable<br>du | Valable<br>jusqu'au |
|--|---------|----------------|----------------|------------------|-------|-----|-----------------|-------------------|-------|----------------|------------------|-------|---------------|---------------------|
|  | 0000033 | DE CLERCQ, LEO | 20,0           | 15,0             | 5,0   | 5,0 | 0,0             | 0,0               | 5,0   | 0,0            | 0,0              | 0,0   |               |                     |

Lorsque vous **cochez** l'option, le solde final de la période précédente affichera 0 après avoir avancé le compteur.

| ſ | Matr. Nom              | Période<br>Max | récédent<br>Pris | Solde | Max | Période<br>Pris | actuelle<br>Prévu | Solde | Période<br>Max | rochain<br>Prévu | Solde | Valable<br>du | Valable<br>jusqu'au |
|---|------------------------|----------------|------------------|-------|-----|-----------------|-------------------|-------|----------------|------------------|-------|---------------|---------------------|
|   | 0000033 DE CLERCQ, LEO | 15,0           | 15,0             | 0,0   | 5,0 | 0,0             | 0,0               | 5,0   | 0,0            | 0,0              | 0,0   |               |                     |

Le maximum précédent n'a pas changé mais il est cumulé suite à la modification.

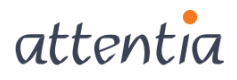

Décochez « Max. cumulé » pour voir le solde de départ de la période précédente.

| Aperçu compteurs personnels                |                                    |                                    |                      |                        |                                |
|--------------------------------------------|------------------------------------|------------------------------------|----------------------|------------------------|--------------------------------|
| Société 901100 ATTENTIA ACADEMY • Matr.:   | B 0000033 ?DE CLER                 | CQ LEO                             |                      |                        |                                |
| Tous les compteurs Compt. : V1 ? Congé (1) |                                    | Actualiser                         | ]                    |                        |                                |
| Avec historique Période: -                 | 🗹 Max. cumulé                      | Imprimer                           | Effacer              |                        |                                |
| Matr. Nom                                  | Période récédent<br>Max Pris Solde | Période actuelle<br>Max Pris Prévu | Solde Période<br>Max | rochain<br>Prévu Solde | Valable Valable<br>du jusqu'au |
| 0000033 DE CLERCQ, LEO                     | 20,0 15,0 5,0                      | 0,0 0,0 0,0                        | 0,0 0,0              | 0,0 0,0                |                                |

Indiquez le compteur vers lequel le solde doit être transféré et cliquez sur « Suivant ».

| La tura chait dait âtus fait nave añ 3                                                    | Spécifies le transfert général pour compteur V1 Congé (1) |
|-------------------------------------------------------------------------------------------|-----------------------------------------------------------|
| Remarque:                                                                                 |                                                           |
| Si vous avez choisi l'option vers un autre<br>compteur, et le salarieé n'est pas lié à ce | • Vers le même compteur                                   |
| compteur, une liaison automatique de ce                                                   | O Vers un autre compteur ?                                |
| compteur a ce salarie est enectue, ainsi que<br>le transfert peut être effectué           | Période autre compteur                                    |
|                                                                                           | Période actuelle 01/07/2021 – 30/09/2021                  |
|                                                                                           | Période suivante 0 01/10/2021 – 31/12/2021                |
|                                                                                           | () A payer vers                                           |
|                                                                                           | Horaire 2                                                 |
|                                                                                           | Date d'inscription                                        |
|                                                                                           | Origine du tarif                                          |
|                                                                                           | Facteur salarial                                          |
|                                                                                           | Code d'équipe                                             |
|                                                                                           | Nombre d'heures/iou                                       |

Vous pouvez transférer le solde :

- « Vers le même compteur » : le solde est transféré du solde final de la période actuelle au solde de début de la période suivante dans le même compteur.
- « Vers un autre compteur » : le solde est transféré du solde de final de la période actuelle du compteur A au solde du début de la période suivante du compteur B.
- « À payer vers » : paiement du solde. Choisissez l'horaire auquel les heures doivent être ajoutées et indiquez la date d'enregistrement (celles-ci seront affichées dans le calendrier de correction après avoir avancé le compteur). Les heures payées sont automatiquement déduites du solde.

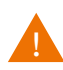

Le nombre d'heures par jour est important si vous souhaitez payer le solde d'un compteur journalier. Dans le calendrier de correction, seul le nombre d'heures peut être indiqué, pas le nombre de jours, Au champ nombre d'heures, indiquez la manière dont la conversion de jours en heures doit être opérée.

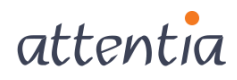

**Exemple :** Un travailleur a un solde final de 5 jours que vous souhaitez payer. En complétant **8** dans le champ « nombre d'heures par jour », **40** heures seront payées à ce travailleur.

Vous obtenez un aperçu du choix que vous avez fait dans les écrans précédents.

| Le transfert général a été déterminé, vous<br>pouvez l'étendre avec des exceptions. Si<br>vous avez déjà ajouté des exceptions, vous<br>pouvez les visualiseriors d'un double-clique.<br>Dès que les règles de transfert ont été<br>entièrement déterminés, vous pouvez faire le<br>transfert en cliquant le bouton "Transfert".<br>Exceptions<br>Ajouter<br>Supprimer | Etape 5 – Transfert solde non-acquitté(4)<br>Etape 5 – Transfert solde non-acquitté(4)                                                                                                    | )                                                                                                    | × |
|----------------------------------------------------------------------------------------------------|----------------------------------------------------------------------------------------------------|----------------------------------------------------------------------------------------------------|---|
|                                                                                                    | Le transfert général a été déterminé, vous<br>pouvez l'étendre avec des exceptions. Si<br>vous avez déjà ajouté des exceptions, vous<br>pouvez les visualiser lors d'un double-clique.<br>Dès que les règles de transfert ont été<br>entièrement déterminés, vous pouvez faire le<br>transfert en cliquant le bouton 'Transfert'. | Le tranfert général pour compteur V1 Congé (1) est suivant Transférer tout Yers le même compteur Souhaitez-vous ignorer le solde non-acquitté éventuel après ce transfert ? Exceptions Ajouter Supprimer |   |

« Souhaitez-vous ignorer le solde éventuellement encore ouvert après ce transfert

? » : Cette option s'applique uniquement pour le transfert partiel du solde.

**Décochez** l'option si vous devez transférer ou payer le solde restant. Ceci vous permet de combiner deux types de transfert.

Veillez à ce que l'option soit cochée si le solde restant ne doit pas être transféré.

## « Exceptions »

Cliquez sur Ajouter pour effectuer un transfert dérogatoire pour un ou plusieurs travailleurs. Sélectionnez les travailleurs à l'écran ci-dessous. Ensuite, les étapes pour le transfert du solde sont à nouveau parcourues.

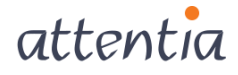

| Etape 5a – Transfert solde non-acquitté différe<br>Etape 5a – Transfert solde non-acquitté d<br>Vous aimeriez définir une exception sur le<br>transfert exceptionnel. Sélectionnezles<br>salariés que vous voulez donner un transfert<br>différent ici. Attention : chaque salarié ne<br>peut appartenir qu'à 1 exception.<br>Vous pouvez faire une sélection sur société,<br>une sélection de détail existante, ou vous<br>choisissez une sélection deniveau existante<br>ou nouvelle. | ent(1)<br>Iifférent(1)<br>Tout le monde qui est lié<br>Sélection<br>Sélection firme<br>Sélection détail<br>Sélection niveau          | Choix: |
|----------------------------------------------------------------------------------------------------|----------------------------------------------------------------------------------------------------|--------|
|                                                                                                    | ○ 1 salarié en spécifique          901100       ATTENTIA ACADEMY       Ouvrier       •         ?       ?         Avant       Suivant | Cancel |

Cliquez sur Transfert pour transférer le solde définitivement.

| Transfert                                                                                     |  |
|-----------------------------------------------------------------------------------------------|--|
| Cliquez sur 'Oui'pour exécuter le transfert. Cliquez sur 'Non' pour modifier<br>le transfert. |  |
|                                                                                               |  |
| Oui Non                                                                                       |  |

## 1.2.2 Avancer le compteur

L'écran suivant vous donne un aperçu des nouvelles périodes pour le compteur.

| e compteursera-t-avancé vers les périodes<br>pécifiées. | Compteur Congé (1) :                         | era avancé vers les périodes ci-dessous | <br> |
|---------------------------------------------------------|----------------------------------------------|-----------------------------------------|------|
|                                                         | Période antérieure                           | 01/07/2021 - 30/09/2021                 |      |
|                                                         | Période actuelle                             | 01/10/2021 - 31/12/2021                 |      |
| Période s                                               | Période suivante                             | 01/01/2022 - 31/03/2022                 |      |
|                                                         | −Par salarié : valable<br>⊙ Ne pas reprendre | de et jusqu'à                           |      |
|                                                         | 🔿 Adapter selon la n                         | ouvelle période (+3 mois)               |      |
|                                                         |                                              |                                         |      |
|                                                         |                                              |                                         |      |

Cliquez sur Avancer et « Paramétrer maximum du compteur » s'ouvre.

La possibilité de reprendre la période de validité du travailleur est uniquement visible si une période de validité a été définie pour le compteur ou le travailleur.

Pour définir une période de validité, il faut compléter les champs « Valable du » et '« Au » à l'écran des paramètres des compteurs dans le module Configuration. Vous pouvez également définir une période de validité pour un travailleur via Initialiser/Recalculer à l'étape 3.

| Paramétrer les compteurs                                      |                    | ×                                                                                                    |                                                          |
|---------------------------------------------------------------|--------------------|----------------------------------------------------------------------------------------------------|----------------------------------------------------------|
| Lang, F ? Time Calcul Time->Calc. Compteurou                  | Nom : OVERURENA    | HEURES SUPP.                                                                                                    |                                                          |
| Compter sur toute la mobilité                                 | Valable du :       | Au :                                                                                                    |                                                          |
| Informer quand négatif     O Ne pas informer quand r          | néantif ∩ Bloa     | wer avand négatif                                                                                                    |                                                          |
| Périodes                                                      | iegaa Obiode       | Heures                                                                                                    |                                                          |
| Précédent du : 1/01/2011 Actuel du : 1/01/2012 Prochai        | in du : 1/01/2013  | Demi-journée: 0:00                                                                                                    |                                                          |
| Précédent au : 31/12/2011 Actuel au : 31/12/2012 Procha       | in au : 31/12/2013 | Jour complet: 0:00                                                                                                    |                                                          |
|                                                               | E                  | tape 3 – Spécifier 'Paramétrer maximum par compte                                                                                                    | eur X                                                    |
| Solde max. 0:00 Congé annuel                                  |                    | Etape 3 – Spécifier'Paramétrer maximum par com                                                                                                    | mpteur Tout le monde qui est lié                         |
| Valable sur: ☑ Dim ☑ Lun ☑ r <sup>Mia</sup> ☑ Mer ☑ Jeu ☑ Ven | ☑ Sam              | Cliquez sur un compteur dans le tableau et paramétrez<br>après comment vous voulez paramétrer le compteur.                                                 | Paramétrer maximum                                       |
| comp Libellé Piste ΓγρειformεP                                | récéd. duPrécéd.   | Dès que vous avez fait ceci pour tout les compteurs,<br>cliquez sur Paramétrer pour lancer le paramétrage.                                                 | Période antérieur                                        |
| AV ADV/REDUCTION TPS TRAVAIL 9011 D 1 1                       | 01/2011 31/12/20   | Vous pouvez paramétrer le maximum pour les périodes                                                                                                    | Période actuelle                                         |
| OU OVERUREN/HEURES SUPP. 9011 U 1 1.                          | 01/2011 31/12/20   | différentes. Il y a trois manières pour le faire.                                                                                                    | O Période suivante                                       |
| V1 Congé (1) 9011 D 1 1                                       | 04/2012 30/06/20.  | Calculation automatique : ceci n'est possible que dans la<br>période actuelle pour un compteur de congé annuel.                                            | Comment :                                                |
| VJ VERLOF VORIG JAAR 9011 D 1 1                               | 01/2011 31/12/20   | Paramétrer manuellement : vous spécifiez vous-même su<br>quel nombre de tours/heures vous voulez paramétrer le                                             | Paramétrer manuellement                                  |
| VR VERLOF/CONGE 9011 D 1 1                                    | 01/2011 31/12/20   | maximum.                                                                                                    | Reprendre le maximum de la période antérieure            |
|                                                               |                    | Reprendre : ceci n'est possible que pour la période<br>actuelle et suivante. Dans ce cas, le maximum de<br>respectivement la période actuelle ou suivante. | Paramétrer validité par salarié                          |
|                                                               |                    | Vous pouvez aussi spécifier la période de validité pour le                                                                                                 | Supprimer paramétrage actuel'Période par salarié'        |
|                                                               |                    | compteur.<br>Cette période doit toujours se situer dans la période                                                                                         | A partir de                                              |
|                                                               |                    | actuelle.                                                                                                    | Jusqu'à                                                  |
|                                                               |                    |                                                                                                    |                                                          |
|                                                               |                    | Compteur Nom                                                                                                    | Max antérieur Max actuel Max suivant A partir de Jusqu'à |
|                                                               |                    | ▶ V1 Congé (1)                                                                                                    |                                                          |
|                                                               |                    |                                                                                                    |                                                          |
|                                                               |                    |                                                                                                    |                                                          |
|                                                               |                    |                                                                                                    |                                                          |
|                                                               |                    |                                                                                                    |                                                          |
|                                                               |                    |                                                                                                    |                                                          |
|                                                               |                    |                                                                                                    |                                                          |

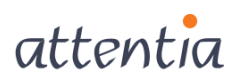

Avant Paramétrer Cancel

## 1.2.3 Configurer le maximum

| e maximum de la nériode actuelle et/ou                                       | Déterminez paramétrage pour compteur V1 Congé (1) |
|------------------------------------------------------------------------------|---------------------------------------------------|
| antérieure est paramétrable en parcourant                                    |                                                   |
| cet assistant.<br>"D'abord les paramètres généraux sont                      | 🔿 Ne pas paramétrer maximum                       |
| demandés, après vous pouvez définir des exceptions pour certaines groupes de | Calcul automatique du maximum                     |
| salariés.<br>Calculer automatiquement n'est possible que                     | O Reprendre le maximum de la période antérieure   |
| oour les compteurs de congé annuels.                                         | ⊙ Paramétrer manuellement                         |
|                                                                              | Maximum actuel 20                                 |
|                                                                              |                                                   |
|                                                                              | Maximum suivant                                   |
|                                                                              | Paramétrer validité par salarié                   |
|                                                                              | A partir de                                       |
|                                                                              | Jusqu'à                                           |

#### « Ne pas configurer le maximum » : voir 0

« **Calcul automatique du maximum de la période** » : uniquement possible pour le compteur indiqué dans « Configuration » comme compteur congés annuels.

## « Reprise du maximum de la période précédente » :

Le solde de départ (maximum) de la période précédente est repris dans le solde de départ (maximum) de la période actuelle (= le maximum cumulé).

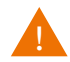

Après le transfert du solde (voir 1.2), le nouveau maximum (solde de départ) devient la somme du transfert et du maximum configuré (solde de départ)

#### Exemple :

- Maximum période précédente = 20 jours
- Transfert solde période précédente = 5 jours
- Configurer maximum période actuelle = 20 jours
- Maximum cumulé période actuelle = 25 jours

« Paramétrer manuellement »: compléter le solde de départ (maximum) pour le compteur dans le champ « Maximum actuel ».

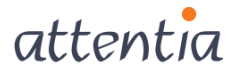

À l'étape suivante, vous obtenez un résumé des choix opérés dans les écrans précédents.

« Exceptions » (voir 1.2)

| tape 8 – Paramétrer le maximum du comp<br>Etape 8 - Paramétrer le maximum du co                                                                                                    | eur(2)<br>propteur(2)                                                    | × |
|----------------------------------------------------------------------------------------------------|--------------------------------------------------------------------------|---|
| De paramétré pour tout les salariés qui sont liés<br>au compteur. Vous pouvez maintenant en<br>définir des exceptions, vous pouvez le faire<br>en appuyant le bouton 'Ajouter'. Vous pouvez<br>visualiser le détail de l'exception lors d'un<br>double-clique sur la ligne.<br>Dès que le paramétrage est entièrement<br>défini, vous cliquez sur 'Paramétrer' pour<br>l'exécuter. | Paramétrer manuellement, Maximum actuel 20  Exceptions Ajouter Supprimer |   |
|                                                                                                    |                                                                          |   |
|                                                                                                    | Avant Paramétrer Cancel                                                  |   |

Cliquez sur « Paramétrer ». L'écran de démarrage apparaît, vous pouvez ensuite choisir d'avancer un autre compteur.

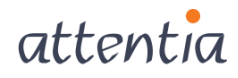

## 1.3 Scénario 2 : transférer le solde et configurer le maximum

Dans ce scénario, vous avancez le compteur, transférez le solde ou payez le solde, mais vous ne configurez pas de maximum.

Le solde transféré servira donc le solde de départ de la nouvelle période.

**Exemple :** Un compteur d'heures supplémentaires dont le solde final de la période est payé et la période suivante commence avec un solde 0.

### 1.3.1 Transférer le solde

Voir 1.2.1

1.3.2 Avancer le compteur

Voir1.2.2

### 1.3.3 Ne pas configurer le maximum

| Etape 7 – Paramétrer maximum du compteu                                                                                                    | ur(1)                                                                                                    | × |
|----------------------------------------------------------------------------------------------------|----------------------------------------------------------------------------------------------------|---|
| Etape 7 – Paramétrer maximum du com                                                                                                    | npteur(1)                                                                                                    |   |
| Le maximum de la période actuelle et/ou<br>antérieure est paramétrable en parcourant<br>cet assistant.<br>\D'abord les paramètres généraux sont<br>demandés, après vous pouvez définir des<br>exceptions pour certaines groupes de<br>salariés.<br>Calculer automatiquement n'est possible que<br>pour les compteurs de congé annuels. | Déterminez paramétrage pour compteur V1 Congé (1)    Ne pas paramétrer maximum  Calcul automatique du maximum  Reprendre le maximum de la période antérieure  Paramétrer manuellement  Maximum actuel 20  Maximum suivant  Paramétrer validité par salarié | _ |
|                                                                                                    | A partir de<br>Jusqu'à                                                                                                    |   |
|                                                                                                    | Suivant Cancel                                                                                                    |   |

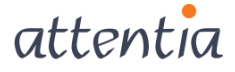

## 1.4 Scénario 3 : ne pas transférer le solde, configurer le maximum

Utilisez ce scénario lorsqu'il n'y a plus de solde restant ou que le solde restant ne requiert aucune action.

Vous avancez les compteurs et déterminez le solde de la nouvelle période.

Par exemple : un compteur congé-éducation, dont les heures restantes éventuelles à la fin de la période ne doivent pas être transférées à la période suivante. Pour la nouvelle période, il faut toutefois configurer à nouveau le nombre de jours ou d'heures auquel le travailleur a droit.

### 1.4.1 Ne pas transférer le solde

Cliquez sur le bouton « Avancer les compteurs » à l'écran de démarrage dans Time. L'écran ci-dessous s'ouvre :

| Etape 1 - Choisissez le compteur que vous voulez avancer<br>Etape 1 - Choisissez le compteur que vous voulez avancer                                                                                                    | ٢                                                                                          | <u>×</u> |
|----------------------------------------------------------------------------------------------------|--------------------------------------------------------------------------------------------|----------|
| Choisissez le compteur que vous voulez<br>avancer.       Compteur △ Nom         Sélectionnez un compteur et cliquez sur<br>suivant pour avancer le compteur.       V1 Congé (1)         Si la ligne est rouge, il est impossible       V1 | Type         A partir de         Jusqu'à           D         01/07/2012         30/09/2012 | 09/2021  |
| d'avancer le compteur tel quel, cliquez sur<br>suivant pour vérifier le problème en détail.<br>E                                                                                                    |                                                                                            | L        |
|                                                                                                    |                                                                                            | L        |
|                                                                                                    |                                                                                            |          |
| sulvant pour vérifier le problème en détail.                                                                                                    | Suivant Cancel                                                                             |          |

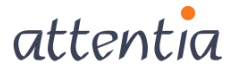

# Sélectionnez « Pas de transfert du solde actuel pour tout le monde »

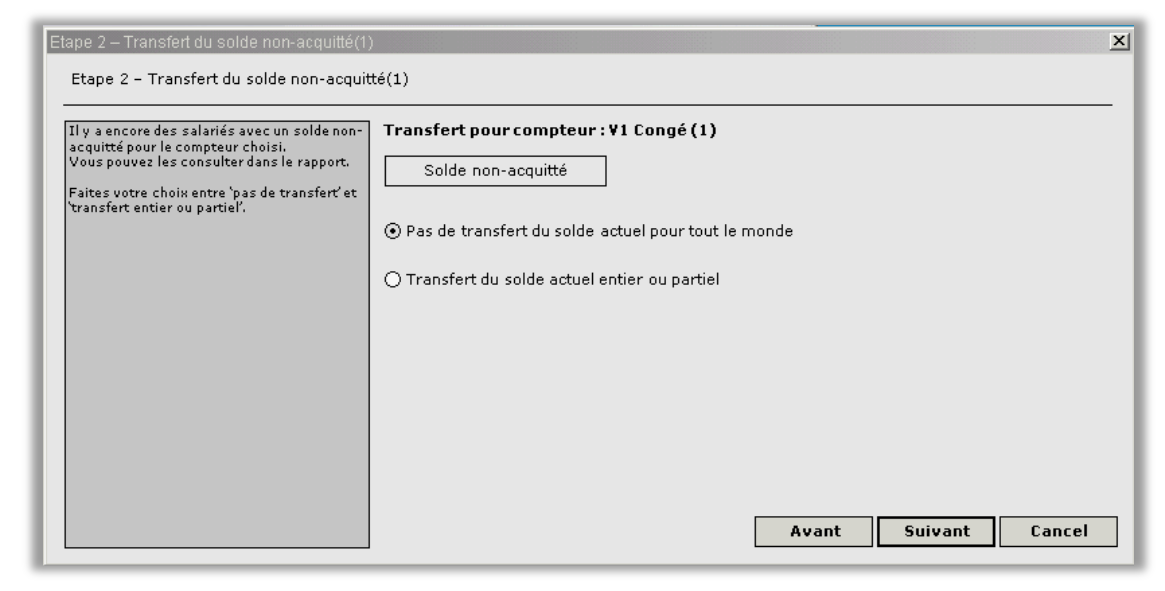

## 1.4.2 Avancer le compteur

Idem 1.2.2

## 1.4.3 Configurer le maximum

#### Idem 1.2.3

# 1.5 Scénario 4 : ne pas transférer le solde, ne pas configurer le maximum

Ce scénario sert quand seule la période du compteur doit être avancée mais qu'aucune action n'est requise pour le solde restant de la période actuelle et le solde de départ de la nouvelle période.

Par exemple : un compteur de maladie pour suivre le nombre de jours de maladie par travailleur. À la fin de la période, aucune action n'est requise pour le solde constitué (uniquement à titre informatif) et le compteur doit démarrer à 0 dans la nouvelle période.

#### 1.5.1 Ne pas transférer le solde

#### Idem 1.4.1

1.5.2 Avancer le compteur

#### Idem 1.2.2

1.5.3 Ne pas configurer le maximum

#### Idem 1.3.3

# 2 Compteurs spéciaux

## 2.1 Compteurs avec réglage du maximum

Pour le transfert du solde et pour avancer la période des compteurs, utilisez la méthode expliquée dans les 4 scénarios.

Vous ne pouvez pas paramétrer le maximum pour des compteurs avec réglage du maximum parce que le maximum est complété automatiquement.

| Le maximum de la période actuelle et/ou<br>antérieure est paramétrable en parcourant<br>cet accietant | Déterminez paramétrage pour compteur RD Réduction temps travail      |
|----------------------------------------------------------------------------------------------------|----------------------------------------------------------------------|
| \D'abord les paramètres généraux sont                                                                 | • Compteurs avec adressage maximum ne peuvent pas être paramétrisés. |
| demandés, après vous pouvez définir des<br>exceptions pour certaines groupes de<br>salariés.          | 🔘 Calcul automatique du maximum                                      |
| Calculer automatiquement n'est possible que                                                           | 🔘 Reprendre le maximum de la période antérieure                      |
| pour les compteurs de conge annuels.                                                                  | O Paramétrer manuellement                                            |
|                                                                                                    | Maximum actuel                                                       |
|                                                                                                    | Maximum suivant                                                      |
|                                                                                                    | Paramétrer validité par salarié                                      |
|                                                                                                    | A partir de                                                          |
|                                                                                                    | Jusqu'à                                                              |
|                                                                                                    | l papa a                                                             |

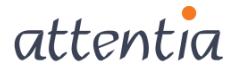

## 2.2 Compteurs variables

Le solde d'un compteur variable est calculé automatiquement, par conséquence vous devez seulement avancer la période.

| Choisissez le compteur que vous voulez                                                      | Compteur A | Nom       | Туре | A partir de  | Jusou'à    |
|---------------------------------------------------------------------------------------------|------------|-----------|------|--------------|------------|
| avancer.<br>Sélectionnez un compteur et cliquez sur<br>suivant pour avancer le compteur.    | ▶ V1       | Congé (1) | D    | 01/01/2021 2 | 31/12/2021 |
| Si la ligne est rouge, il est impossible                                                    |            |           |      | 01/01/2021   | 31/12/2021 |
| d'avancer le compteur tel quel, cliquez sur<br>suivant pour vérifier le problème en détail. |            |           |      | 01/01/2021   | 31/12/2021 |
|                                                                                             |            |           |      | 01/01/2021   | 31/12/2021 |
|                                                                                             |            |           |      | 01/01/2021   | 31/12/2021 |
|                                                                                             |            |           |      | 01/01/2021   | 31/12/2021 |
|                                                                                             |            |           |      | 01/01/2021   | 31/12/2021 |
|                                                                                             |            |           |      | 01/01/2021   | 31/12/2021 |
|                                                                                             |            |           |      | 01/01/2021   | 31/12/2021 |
|                                                                                             |            |           |      | 01/01/2021   | 31/12/2021 |
|                                                                                             |            |           |      | 01/01/2021   | 31/12/2021 |
|                                                                                             |            |           |      | Suivant      | Cancel     |
| no 6 - Avancer compteur                                                                     |            |           |      |              |            |

| Etape 6 – Avancer compteur                                |                      |                                        |         |        |
|-----------------------------------------------------------|----------------------|----------------------------------------|---------|--------|
| Le compteursera-t-avancé vers les périodes<br>spécifiées. | Compteur Congé (1) s | era avancé vers les périodes ci-dessou | s       |        |
|                                                           | Période antérieure   | 01/01/2021 - 31/12/2021                |         |        |
|                                                           | Période actuelle     | 01/01/2022 - 31/12/2022                |         |        |
|                                                           | Période suivante     | 01/01/2023 - 31/12/2023                |         |        |
|                                                           |                      |                                        |         |        |
|                                                           |                      |                                        |         |        |
|                                                           |                      |                                        |         |        |
|                                                           |                      |                                        |         |        |
|                                                           |                      |                                        |         |        |
|                                                           |                      |                                        |         |        |
|                                                           |                      | Avant                                  | Avancer | Cancel |

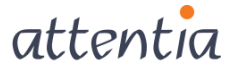

# 3 Terminologie

Groupe = entité économique indiquée par 4 chiffres. Un groupe peut comprendre différentes entités techniques (firmes).

Firme = entité technique représentée par 6 chiffres.

| Matr.   | Nom            | Période<br>Max | récédent<br>Pris | Solde | Max | Période<br>Pris | actuelle<br>Prévu | Solde | Période<br>Max | rochain<br>Prévu | Solde | Valable<br>du | Valable<br>jusqu'au |
|---------|----------------|----------------|------------------|-------|-----|-----------------|-------------------|-------|----------------|------------------|-------|---------------|---------------------|
| 0000033 | DE CLERCQ, LEO | 20,0           | 15,0             | 5,0   | 5,0 | 0,0             | 0,0               | 5,0   | 0,0            | 0,0              | 0,0   |               |                     |

**Maximum (précédent, actuel ou suivant) =** solde de départ de la période (nombre de jours ou d'heures auquel le travailleur a droit ou qu'il s'est constitué)

Maximum cumulé = somme du maximum configuré et transfert du solde (voir 1.3.3)

Période prise = nombre de jours ou d'heures pris(es)/presté(e)s durant la période

précédente

Actuel pris = nombre de jours ou d'heures pris(es)/presté(e)s durant la période actuelle

Période prévue = nombre de jours ou d'heures à prendre ou à prester (planifié(e)s) durant la période actuelle ou suivante.

Solde = maximum (cumulé) - (prévu et/ou pris)

Avancer = avancer un compteur à une nouvelle période

Dans l'exemple ci-dessous, la nouvelle période actuelle devient 2023 et l'ancienne période devient 2022.

| Paramétrer les compteurs                  |                                                               | Paramétre, s compteurs                                                                | _ 🗆 X                       |
|-------------------------------------------|---------------------------------------------------------------|---------------------------------------------------------------------------------------|-----------------------------|
| Lang.F ? Time Calcul Time                 | >>Calc. CompteurAV Nom :ADV/REDUCTION TPS AVAIL               | Lang.F ?Time Calcul CTime->Calc. CompteurAy Nom :ADV/REDUCT                           | TION TPS TRAVAIL            |
| Sours avec historique                     | Valable du                                                    | Type D ? Jours avec historique Piste : 9011 ATTENTIA ACA                              | ADEMY                       |
| Informer guand négatif                    | Ne pas informer quand négatif O Bloquer quan hégatif          | Compter su toute la mobilité Valable du :                                             | Au :                        |
| Periodes                                  | Heures                                                        | O Informer a. Inegatar     O Ne pas informer quand negatar     O Bloque     Dérionner | er quand negatif            |
| Précédent du : 101/01/2022 Actuel du      | : 01/01/2023 Prochain du : 01/01/2024 Demi-journée : 3:00     | Précédent du 01/01/2021 Actuel du 01/01/2022 Prochain du 01/01/2023                   | Demi-journée : 3:00         |
| Précédent au : 331/12/2022 Actuel au      | : 31/12/2023 Prochain au : 31/12/2024 Jour complet : 7:00     | Précédent au 31/12/2021 Actuel au 31/12/2022 Prochain au 31/12/2023                   | Jour complet: 7:00          |
| Solde max. 6,00 🔲 Congé annuel            |                                                               | Solde max 6 00 Congé annuel                                                           |                             |
| Valable sur : Dim VI un V <sup>Ma</sup> V | Mer 🛛 Jeu 🖓 Ven 🖓 Sam 🛛 Cd. rémuné                            |                                                                                       | 01-1                        |
|                                           |                                                               | Valable sur: W Dim W Lun W r W Mer W Jeu W Ven W Sam                                  | Ca. remune                  |
|                                           | Piste TypefformePreced. duPreced. au Actuel du Actuel au Proc | omp Libellé Piste TypeformePrécéd. duPrécéd. au                                       | Actuel du Actuel au Proc    |
|                                           | 9011 D 1 01/01/2021 31/12/2021 101/01/2022 31/12/2022 1/4     | X AV ADV/REDUCTION TPS TRAVAIL 9011 D 1 01/01/2021 31/12/2021                         | 01/01/2022 31/12/2022 1/2   |
| DD Dédutientementement                    | 3011 0 1 01/01/2021 31/12/2021 01/01/2022 31/12/2022 1/       | OU OVERUREN/HEURES SUPP. 9011 U 1 01/01/2021 31/12/2021                               | 01/01/2022 31/12/2022 11/   |
| RD Reduction temps travail                | 9011 m 1 01/04/2022 30/06/2022 101/07/2022 30/09/2022 1/4     | RD Réduction temps travail 9011 m 1 01/04/2022 30/06/2022                             | 101/07/2022 30/09/2022 1/2  |
| V1 Conge (1)                              | 9011 U 1 01/01/2021 31/12/2021 101/01/2022 01/01/2021 0/      | V1 Congé (1) 9011 D 1 01/01/2021 31/12/2021                                           | 101/01/2022 01/01/2021 0/   |
| VA Variable                               | 9011 G 1 01/01/2021 31/12/2021 101/01/2022 101/01/2021 1/     | VA Variable 9011 G 1 01/01/2021 31/12/2021                                            | 101/01/2022  01/01/2021 1/  |
| VJ VERLOF VORIG JAAR                      | 9011 D 1 1/01/2011 31/12/2011 1/01/2012 31/12/2012 1/01/      | VJ VERLOF VORIG JAAR 9011 D 1 1/01/2011 31/12/2011                                    | 1/01/2012 31/12/2012 1/01/2 |
| VR VERLOF/CONGE                           | 9011 D 1 1/01/2011 31/12/2011 1/01/2012 31/12/2012 1/01/      | VR VERLOF/CONGE 9011 D 1 1/01/2011 31/12/2011                                         | 1/01/2012 31/12/2012 1/01/2 |
| •                                         |                                                               |                                                                                       |                             |

**Transférer** = le transfert du solde final d'un compteur à avancer (vers un compteur ou paiement du solde).

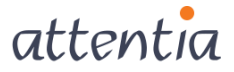

Paramétrer = attribuer le solde de départ (maximum) d'une période.

Attention: seul le maximum est paramétré. Le maximum cumulé correspond toujours à la somme du maximum configuré et du solde transféré.

Réglage du maximum = (voir également le manuel Configuration Time) erst utilisé pour qu'un compteur se constitue automatiquement sur la base des prestations d'un travailleur.

Par exemple : l'octroi d'une réduction du temps de travail sur la base de prestations. Le nombre d'heures/jours de réduction du temps de travail n'est complété dans le compteur que s'il y a suffisamment de prestations dans le calendrier (par ex. 1 jour par 2 mois de prestations).

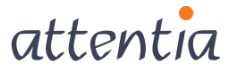